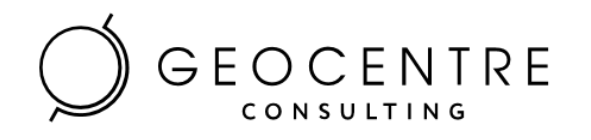

# Описание функциональных характеристик геоинформационной системы «RuMap: Анализ транспортных сетей» и информация для установки

Москва 2022

# Аннотация

Данный документ содержит информацию о разработанной в ЗАО «Геоцентр-Консалтинг» геоинформационной системе «RuMap:Анализ транспортных сетей».

Информация, содержащаяся в данном документе, может быть изменена без предварительного уведомления со стороны ЗАО «Геоцентр-Консалтинг».

Никакая часть данного документа не может быть воспроизведена или передана в любой форме и любыми способами в каких-либо целях без письменного разрешения ЗАО «Геоцентр-Консалтинг». © ЗАО «Геоцентр-Консалтинг», 2022. Все права защищены.

# Содержание

| Перече  | нь терминов, сокращений и обозначений                   | 4  |
|---------|---------------------------------------------------------|----|
| 1 Общи  | ие сведения                                             | 5  |
| 1.1     | Наименование продукта                                   | 5  |
| 1.2     | Назначение продукта                                     | 5  |
| 2 Реше  | ния по структуре Системы                                | 6  |
| 2.1     | Архитектура платформы                                   | 6  |
| 2.2     | Состав Системы                                          | 6  |
| 3 Функ  | циональность Системы                                    | 7  |
| 3.1     | Веб-приложение для работы с проектами                   | 7  |
| 4 Сведе | ения о программном обеспечении Системы                  | 9  |
| 5 Прогј | раммно-аппаратный комплекс для функционирования Системы | 10 |
| 1.1     | Установка и настройка веб-сервера                       | 11 |
| 1.2     | Проверка работоспособности                              | 15 |
| 1.3     | Возможные ошибки                                        | 19 |

# Перечень терминов, сокращений и обозначений

В настоящий документ введены специальные сокращения на русском и английских языках:

| Сокращение | Определение                                                    |  |  |  |  |  |  |
|------------|----------------------------------------------------------------|--|--|--|--|--|--|
|            | Content Management System (система управления контентом),      |  |  |  |  |  |  |
| CMS        | программное обеспечение, которое позволяет управлять           |  |  |  |  |  |  |
|            | содержимым ресурса, менять его, просматривать и контролировать |  |  |  |  |  |  |
| GeoJSON    | формат представления различных структур географических данных  |  |  |  |  |  |  |
| 3AO        | Закрытое акционерное общество                                  |  |  |  |  |  |  |
| ПАК        | Программно-аппаратный комплекс                                 |  |  |  |  |  |  |
| СУБД       | Система управления базой данных                                |  |  |  |  |  |  |

#### .

1 Общие сведения

Геоинформационная система «RuMap:Анализ транспортных сетей» (далее по тексту – Система) представляет собой российский геоинформационный онлайн-сервис от ЗАО «Геоцентр-Консалтинг», предназначенный для анализа транспортной сети и анализа распределения транспортных потоков.

Состав Системы и её функциональность не являются постоянными, и могут изменяться в зависимости от производственных целей и задач ЗАО «Геоцентр-Консалтинг» без дополнительного уведомления третьих лиц.

Техническое сопровождение и обслуживание по действующим договорам (контрактам) производятся согласно условиям этих договоров (контрактов).

#### 1.1 Наименование продукта

Полное наименование продукта – Геоинформационная система «RuMap: Анализ транспортных сетей».

Альтернативные названия продукта: Система анализа транспортных сетей, САТС, ГИС «RuMap:CATC», Веб-сервис «RuMap: CATC», Геоинформационный веб-сервис «RuMap: Анализ транспортных сетей», Геоинформационный онлайн-сервис «RuMap: Анализ транспортных сетей».

Компания-разработчик и правообладатель - ЗАО «Геоцентр-Консалтинг».

#### 1.2 Назначение продукта

Система предназначена для анализа транспортных потоков, позволяет оперативно оценивать качество принятых проектов планировки улично-дорожной сети и выявлять «узкие» места на дорогах.

С помощью данной Системы может производиться оценка скорости движения автомобилей и распределения транспортных потоков по дорогам России на любых временных срезах, начиная с 2015 года.

## 2 Решения по структуре Системы

## 2.1 Архитектура платформы

В архитектуре Системы выделяются три уровня:

- уровень данных;
- серверная часть;
- клиентская часть.

### 2.2 Состав Системы

В состав Системы входят:

- база данных транспортных потоков;
- «RuMap: Сервис расчета статистических скоростей и транспортных потоков» программный компонент для расчета скорости движения автомобилей и распределения транспортных потоков по заданным временным интервалам на основе графа «RUMAP: ЕДИНЫЙ ГРАФ ДВИЖЕНИЯ»;
- «RuMap: Тайловый сервис» (полное название «RuMap: Тайловый картографический сервис») - программный компонент для формирования растровых фрагментов карты (тайлов);
- «RuMap: Сервис прямого геокодирования» программный компонент для поиска объектов и их координат на карте по текстовой строке, содержащей адрес или название объекта;
- веб-приложение для выполнения пользовательских расчетов.

В основе работы сервиса расчета статистических скоростей и транспортных потоков лежат данные о транспортных потоках и архив исторических скоростей являющиеся собственностью ЗАО «Геоцентр-Консалтинг».

Данные о транспортных потоках – это данные о движении автомобилей (треки), геокодированные и объединенные специальным образом.

Веб-приложение предназначено для взаимодействия с пользователем и отображения результатов анализа.

В Системе реализованы два типа расчетов (два типа проектов):

- анализ скорости;
- анализ распределения потоков.

# 3 Функциональность Системы

## 3.1 Веб-приложение для работы с проектами

Пользовательское приложение для работы с транспортными данными реализовано в виде веб-приложения. Пользователю доступны следующие функции:

- создание нового проекта нужного типа (анализ скорости или анализ распределения потоков);
- задание области расчета следующими способами:
  - выбор ребер кликами по карте;
  - выбор ребер прямоугольной областью;
  - выбор ребер произвольным полигоном;
  - выбор ребер готовыми шаблонами территорий (административные границы различных уровней, транспортные зоны и т.п.);
  - выбор ребер областью (полигоном или несколькими полигонами), загруженной из файла в формате ESRI Shape или GeoJSON.
  - выбор ребер на основании маршрута (т.е. выборка будет состоять из ребер, составляющих маршрут).
- навигация по карте с использованием инструментов перемещения и масштабирования;
- поиск улиц по адресу;
- выбор типа картографической подложки;
- скачивание карты в формате png;
- задание параметров расчета (расчетного периода и результирующей функции);
- отображение результатов расчета:
  - на карте;
  - в табличном виде;
  - на диаграмме (только для проекта по анализу скорости).
- поиск по таблице с результатами, сортировка и фильтрация результатов;
- настройка вида таблицы (выбор столбцов для отображения);
- скачивание результата в формате csv.
- выбор типа диаграммы;
- настройка отображения диаграммы (выбор результирующих столбцов и функция для оценки количества измерений);
- сохранение шаблона настроек диаграммы;

- загрузка настроек диаграммы из заранее созданного шаблона;
- сохранение диаграммы в формате png;
- редактирование, перерасчет и удаление существующего проекта.

# 4 Сведения о программном обеспечении Системы

Программное обеспечение Системы включает в себя системное и прикладное программное обеспечение.

К системному программному обеспечению относятся:

- Операционная система общего назначения Astra Linux Common Edition или Debian (OC с открытой лицензией);
- СУБД PostgreSQL 64 бита версии 10 или старше;

— СУБД sqlite версии 3.

Прикладное программное обеспечение представлено дистрибутивом веб-приложения Системы.

Разработка веб-приложения Системы осуществлена с помощью фреймворка Strapi 3.0.

Strapi — это фреймворк с открытым исходным кодом, для управления контентом, основанный на Node.js. Позволяет достаточно быстро разрабатывать API для работы с данными.

К фреймворку прилагается набор плагинов, расширяющих его возможности: создание панели администратора, систему управления аутентификацией и разрешениями и т.п. Плюсом Strapi является так же то, что CMS разворачивается на собственных серверах.

# 5 Программно-аппаратный комплекс для функционирования Системы

Система устанавливается на мощностях ЗАО «Геоцентр-Консалтинг», доступ Пользователя к Системе обеспечивается посредством веб-сервиса.

Требования к программно-аппаратному комплексу (ПАК) определяются по запросу в зависимости от территории, необходимого количества запросов к Системе и т.п.

# 6 Сведения, необходимые для установки и настройки

## демонстрационной версии Системы

Для установки демонстрационной версии Системы требуется предварительно установленный и настроенный веб-сервер. В случае, если на рабочем месте не установлен веб-сервер, следует воспользоваться дистрибутивом для установки веб-сервера, который передается вместе с дистрибутивом САТС.

Описание установки приводится для операционной системы Windows10PRO 64битной версии.

#### 1.1 Установка и настройка веб-сервера

Скачать дистрибутив по предоставленной ссылке.

Распаковать его архив sats-demo.

Зайти в папку httpd-2.4.39-win64-VC15, выбрать папку Apache24 и скопировать ее на диск С.

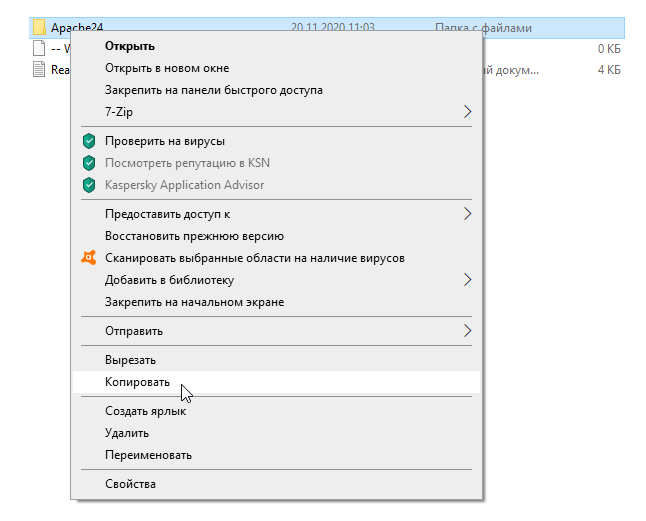

Рисунок 1.Скопировать Apache24

Файл vc\_redist.x64 поместить в папку Apache24 или в корень папки С.

Зайти в папку C:\Apache24\conf

сетей»

| Имя             | ^                              | Дата изменения    | Тип          | F    | оазмер      |
|-----------------|--------------------------------|-------------------|--------------|------|-------------|
| bin             |                                | 29.05.2019 12:44  | Папка с фай  | лами |             |
| 🔤 cgi-bin       |                                | 29.05.2019 12:44  | Папка с фай. | лами |             |
| conf            |                                | 30.05.2019.12-09  | Папка с фай. | лами |             |
| 🔄 eri           | Открыть                        |                   | с фай.       | лами |             |
| 🔤 ht            | Открыть в новом окне           |                   | с фай.       | лами |             |
| 📙 icc           | Закрепить на панели быстрого д | оступа            | с фай.       | лами |             |
| 📙 in            | 7-Zip                          |                   | > с фай.     | лами |             |
| 📕 lib           | CRC SHA                        |                   | > с фай      | лами |             |
| log 👘           | Предоставить доступ к          |                   | с фай.       | лами |             |
| <mark></mark> m | Восстановить прежнюю версию    |                   | с фай.       | лами |             |
| m               | восстановить прежиною версию   |                   | сфай.        | лами |             |
| 🖹 AE 🙂          | Сканировать программой ESET E  | ndpoint Antivirus | вый д        | окум | 14 КБ       |
| CH              | Расширенные функции            |                   | > вый д      | окум | 1 КБ        |
| 🖹 IN            | Добавить в библиотеку          |                   | > вый де     | окум | 4 КБ        |
| E LIC           | Закрепить на начальном экране  |                   | вый д        | окум | 44 KB       |
| 🖹 N(            |                                |                   | вый д        | окум | <u>З КБ</u> |
| IO              | Отправить                      |                   | 🔪 вый д      | окум | 42 KБ       |
| OF              | Вырезать                       |                   | зый д        | окум | 5 KB        |
| RE              | Копировать                     |                   | вый д        | окум | 5 KE        |
|                 | Создать ярлык                  |                   |              |      |             |
|                 | Удалить                        |                   |              |      |             |
|                 | Переименовать                  |                   |              |      |             |
|                 | Свойства                       |                   |              |      |             |

### Рисунок 2.Открыть папку conf

И открыть файл httpd.conf с помощью блокнота.

| Имя          | ^           |                              | Дата изменения              | Тип            |    | Размер |
|--------------|-------------|------------------------------|-----------------------------|----------------|----|--------|
| extra        |             |                              | 30.05.2019 12:09            | Папка с файлам | ии |        |
| 🔄 original   |             |                              | 30.05.2019 12:09            | Папка с файлам | ли |        |
| charset.conv |             |                              | 20.05.2010.42.44            | # ¥ 10008870   |    | 2 KE   |
| httpd.conf   | Каки        | w 060320                     |                             |                |    | 21 KB  |
| 📄 magic      | Kakin       | 1 - X - 2                    | M BBI XOTHIC                | оперыны        |    | 14 KB  |
| imime.types  | этот (      | фаил                         |                             |                |    | 62 KB  |
| openssl.cnf  | <b>G</b> TA | Microsoft W                  | /ord                        |                |    | 11 КБ  |
|              |             |                              |                             |                |    |        |
|              | ø           | Paint                        |                             |                |    |        |
|              |             | panorama64                   | 4                           |                |    |        |
|              | A           | WordPad                      |                             |                |    |        |
|              |             | Блокнот                      | G                           |                | l  |        |
|              |             | Проигрыва                    | тель Windows Me             | edia           |    |        |
|              |             |                              |                             |                | ~  |        |
|              |             |                              |                             |                |    |        |
|              | Все         | егда исполь:<br>крытия .conf | зовать это прило<br>Гфайлов | жение для      |    |        |
|              |             |                              | 0                           | к              |    |        |
|              |             |                              |                             |                |    |        |

Рисунок 3.Открыть файл httd.conf

В тексте, в строке ServerAdmin заменить admin@example.com навашмейл@xx.ru

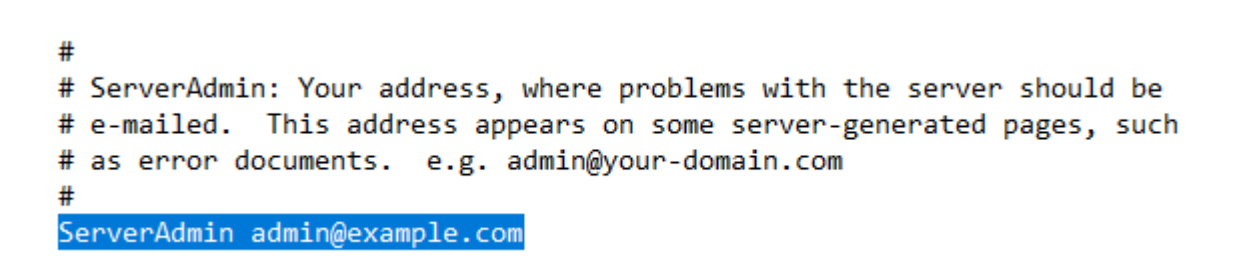

Закрыть блокнот, сохранив изменения.

Далее следует запустить файл VC\_redist.x64.

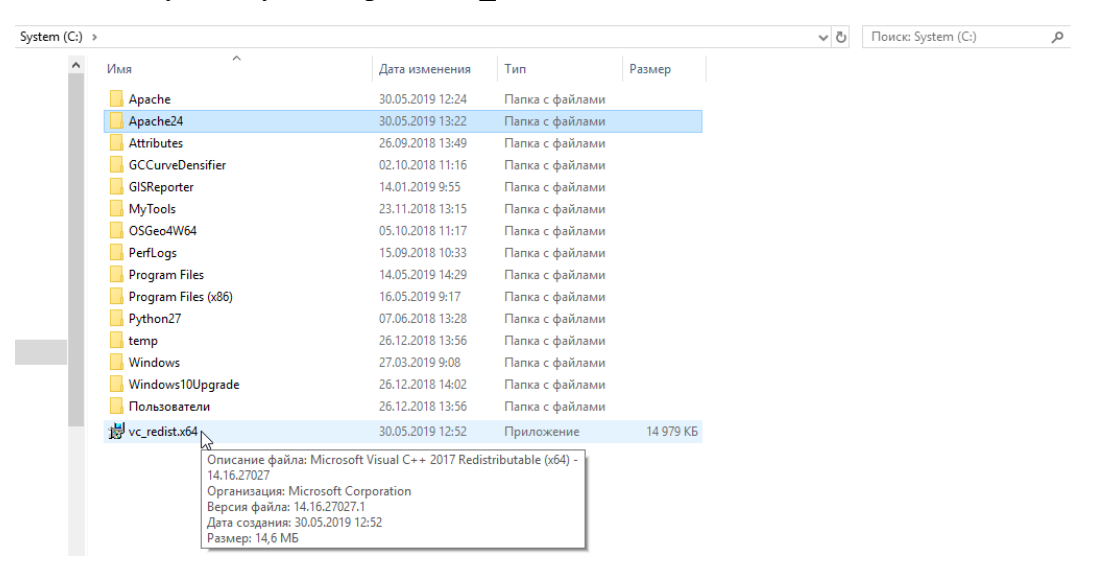

Рисунок 4.Запустить VC\_redist.x64

После чего возможно потребуется перезагрузить компьютер.

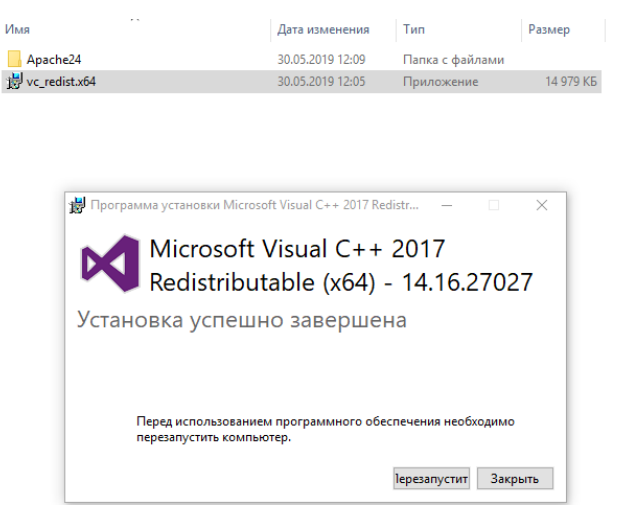

Далее в папке bin(C:\Apache24\bin) запускаем файл httpd.exe

сетей»

| )тот компьютер 🔹 | System (C:) > Apache24 > bin > |                  |                 |          |
|------------------|--------------------------------|------------------|-----------------|----------|
|                  | ^ MM8                          | Дата изменения   | Тип             | Размер   |
|                  | iconv                          | 30.05.2019 12:52 | Папка с файлами |          |
|                  | III ab                         | 29.05.2019 12:23 | Приложение      | 95 KE    |
|                  | abs                            | 29.05.2019 12:23 | Приложение      | 107 KE   |
|                  | b ApacheMonitor                | 29.05.2019 12:23 | Приложение      | 42 KE    |
|                  | apr_crypto_openssl-1.dll       | 29.05.2019 12:23 | Расширение при  | 19 KE    |
|                  | apr_dbd_odbc-1.dll             | 29.05.2019 12:23 | Расширение при  | 31 КБ    |
|                  | apr_ldap-1.dll                 | 29.05.2019 12:23 | Расширение при  | 15 KE    |
|                  | 🔥 dbmmanage                    | 29.05.2019 12:41 | Файл "PL"       | 9 KE     |
|                  | htcacheclean                   | 29.05.2019 12:23 | Приложение      | 99 KE    |
|                  | 📧 htdbm                        | 29.05.2019 12:23 | Приложение      | 121 KE   |
|                  | 📧 htdigest                     | 29.05.2019 12:23 | Приложение      | 83 KE    |
|                  | htpasswd                       | 29.05.2019 12:23 | Приложение      | 115 KE   |
|                  | 🔪 httpd                        | 29.05.2019 12:25 | Приложение      | 29 KE    |
|                  | httxt2dbm                      | 29.05.2019 12:23 | Приложение      | 64 KE    |
|                  | jansson.dll                    | 15.01.2019 18:29 | Расширение при  | 51 KE    |
|                  | ibapr-1.dll                    | 29.05.2019 12:21 | Расширение при  | 204 КБ   |
|                  | libapriconv-1.dll              | 29.05.2019 12:22 | Расширение при  | 36 KE    |
|                  | 🚳 libaprutil-1.dll             | 29.05.2019 12:22 | Расширение при  | 271 КБ   |
|                  | libcrypto-1_1-x64.dll          | 29.05.2019 12:15 | Расширение при  | 3 328 KE |
|                  | ibcurl.dll                     | 27.05.2019 12:20 | Расширение при  | 439 KE   |
|                  | libhttpd.dll                   | 29.05.2019 12:22 | Расширение при  | 427 КБ   |
|                  | libssl-1_1-x64.dll             | 29.05.2019 12:16 | Расширение при  | 666 KE   |
|                  | libxml2.dll                    | 15.01.2019 18:19 | Расширение при  | 1 228 KE |
|                  | Iogresolve                     | 29.05.2019 12:23 | Приложение      | 56 KE    |
|                  | 🚳 lua52.dll                    | 21.04.2017 12:46 | Расширение при  | 186 KE   |
|                  | nghttp2.dll                    | 27.05.2019 12:27 | Расширение при  | 134 КБ   |
|                  | openssl                        | 29.05.2019 12:17 | Приложение      | 530 KE   |
|                  | pcre.dll                       | 28.02.2019 13:36 | Расширение при  | 382 KE   |
|                  | rotatelogs                     | 29.05.2019 12:23 | Приложение      | 76 KE    |
|                  | i wintty                       | 29.05.2019 12:23 | Приложение      | 18 KE    |
|                  | zlib1.dll                      | 19.04.2017 18:25 | Расширение при  | 83 KE    |

## Рисунок 5.Запустить httpd

Сворачиваем открывшееся окно.

| 🔪 C:\Apache24\bin\httpd.exe | - | × |
|-----------------------------|---|---|
|                             |   | ^ |
|                             |   |   |
|                             |   |   |
|                             |   |   |
|                             |   |   |
|                             |   |   |
|                             |   |   |
|                             |   |   |
|                             |   |   |
|                             |   |   |
|                             |   |   |
|                             |   |   |
|                             |   |   |
|                             |   |   |
|                             |   |   |
|                             |   |   |
|                             |   | ~ |

И в строке браузера набираем http://localhost

В результате должно быть открыто следующее окно.

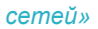

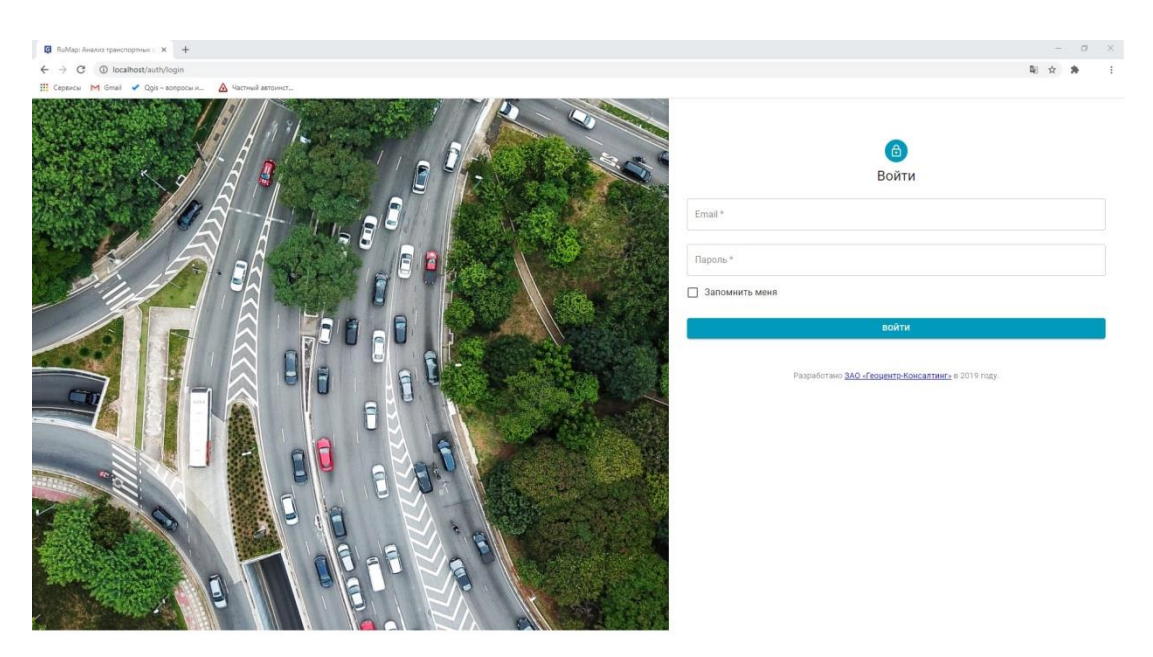

Рисунок 6. Вход в систему

#### 1.2 Проверка работоспособности

Для входа в Систему используется логин и пароль, переданный вместе с инструкцией.

После авторизации будет открыто главное окно Системы. В Системе заранее создано два тестовых проекта, по одному на каждый тип расчета.

| Проекты | новый  | сонзицтіль<br>Й                 |                     |              |         |                              |                  |        |        |   |
|---------|--------|---------------------------------|---------------------|--------------|---------|------------------------------|------------------|--------|--------|---|
|         | Проект | ты                              |                     |              |         |                              | <b>Q</b> . Поиск |        |        | × |
|         | ↑ id   | Название                        | Изменён             | Пользователь | Статус  | Тип проекта                  |                  | Дейсти | вия    |   |
|         | 1947   | Пример. ТТК - Хорошовское шоссе | 17.09.2020 16:37:25 | demo         | • Готов | Анализ распределения потоков | C                | 1      | φ      | Î |
|         | 1946   | Пример. Ярославское шоссе       | 17.09.2020 16:37:22 | demo         | • Готов | Анализ скорости              | с                | 1      | ¢      |   |
|         |        |                                 |                     |              |         |                              |                  |        |        |   |
|         |        |                                 |                     |              |         | 20                           | строк 💌 🎼        | < 1-2  | H3 2 ) |   |

#### Рисунок 7. Главное окно Системы

Для проверки работоспособности необходимо выбрать тип проекта, т.е. кликнуть на наименовании проекта и открыть его.

Выбрав тип проекта «Анализ распределения потоков» будет открыто следующее окно:

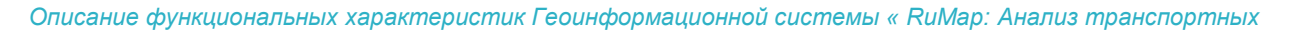

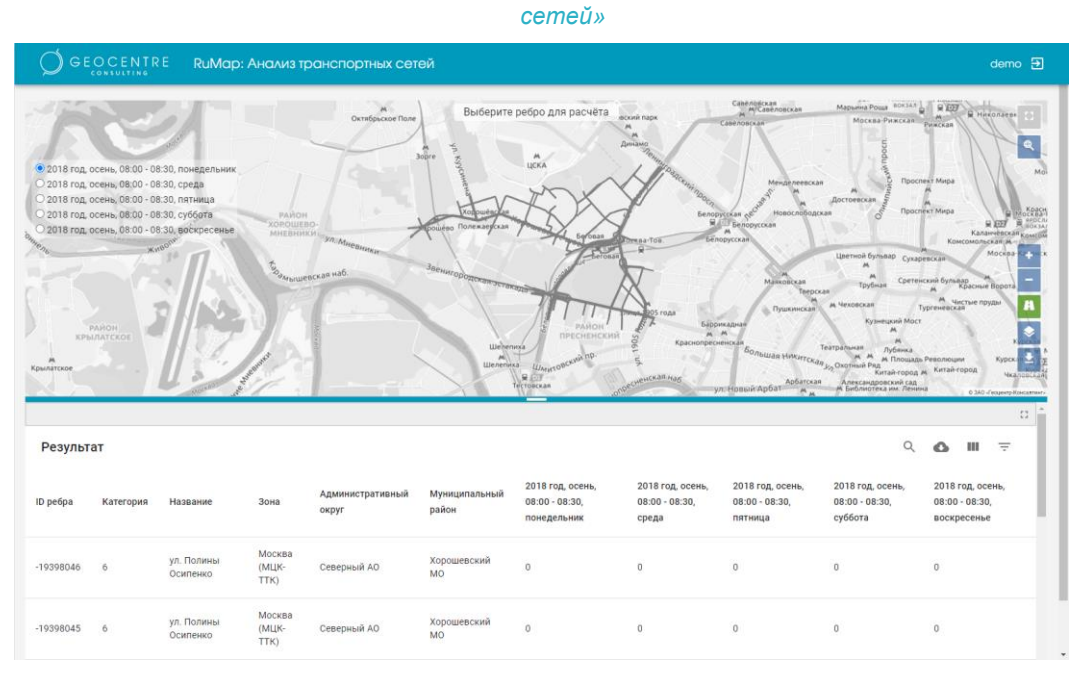

Рисунок 8. Результат расчета проекта «Анализ распределения потоков»

Для проверки работоспособности следует выбрать ребро для расчета (кликнуть на нем левой кнопкой мыши). Будет отображена раскраска ребер и числовые характеристики распределения транспорта по ребрам.

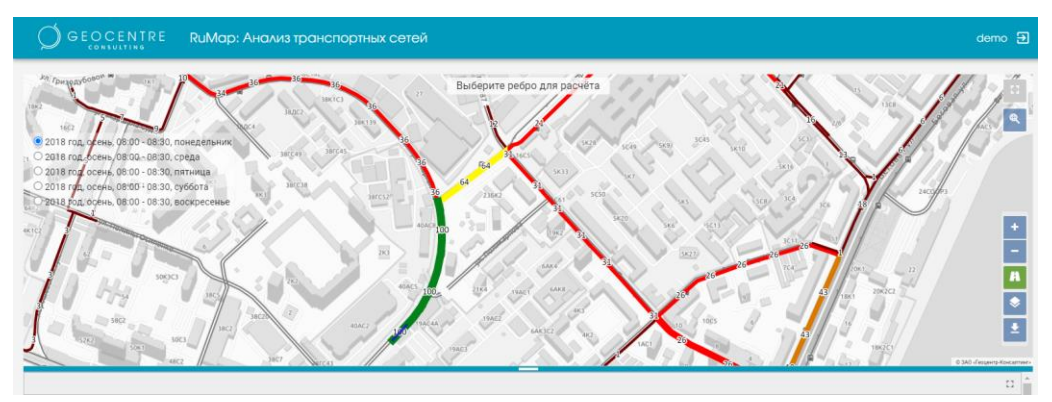

Рисунок 9. Распределение транспортных потоков

Выбрав тип проекта «Анализ скорости» будет открыто следующее окно с раскраской по ребрам и числовыми характеристиками скорости на ребре (т.е. значение скорости в км/ч).

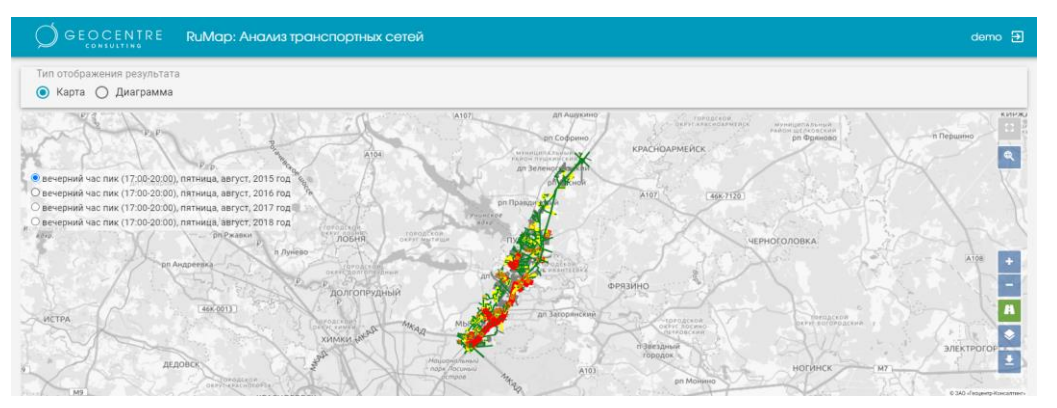

Рисунок 10. Результат расчета проекта «Анализ скорости»

На ребрах будут подписаны числовые характеристики скорости, серым цветом обозначены ребра, по которым недостаточно данных для расчета. По клику на ребере будет открыто окно с дополнительной информацией.

Для проверки работоспособности также предлагается создать два типа проектов и запустить их на расчет.

- 1. Создание проекта «Анализ скорости»
  - Выбрать тип проекта «Анализ скорости»
  - В качестве рамки для расчета выбрать полигон, из папки Примеры: population.shp

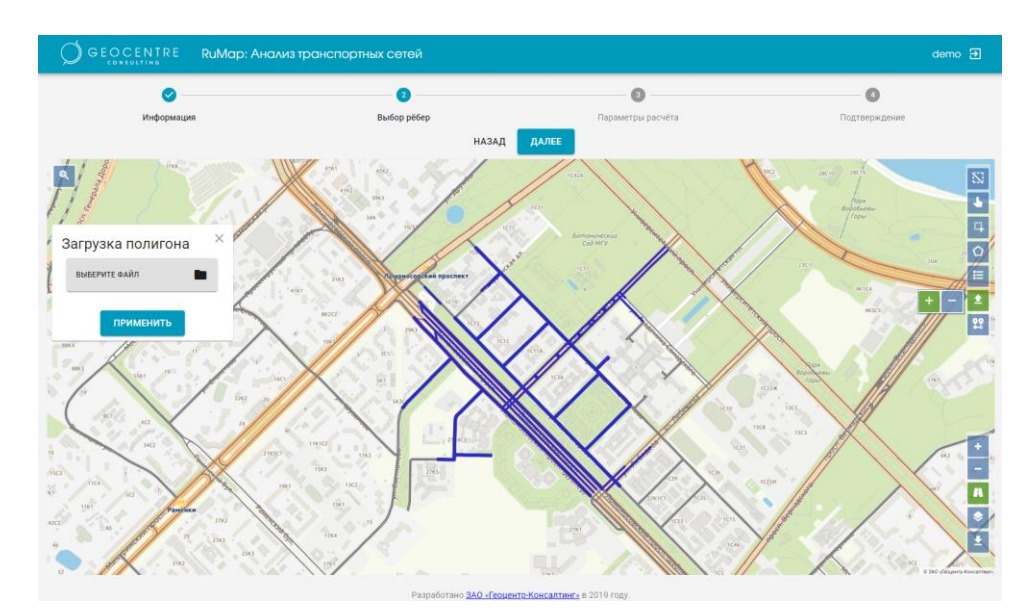

Рисунок 11. Выбранные для расчета ребра

- Нажать «Далее»
- Загрузить параметры расчета из папки Примеры-Параметры расчета: values.json

| добавить Загрузить сохранить             |                                          |                        |          |
|------------------------------------------|------------------------------------------|------------------------|----------|
| счетный период с 01.01.2015              | ) no 31.12.2018                          |                        |          |
| араметры расчёта                         |                                          | <b>Q</b> Поиск         | >        |
| Название                                 | Временной интервал                       | Результирующая функция | Действия |
| сентябрь, вечерний час пик (17:00-20:00) | сентябрь, вечерний час пик (17:00-20:00) | Средняя скорость       | î 6      |
| сентябрь, утренний час пик (08:00-10:00) | сентябрь, утренний час пик (08:00-10:00) | Средняя скорость       | 1 6      |

Рисунок 12.Параметры расчета из шаблона

Нажать «Далее».

- Запустить расчет.
- Дождаться, когда расчет будет закончен и проект получит статус готов.
- Нажать на название проекта и посмотреть результаты расчета.

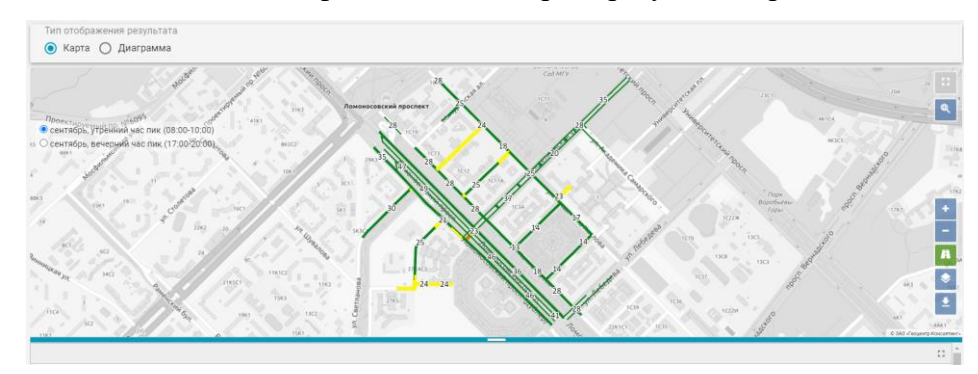

Рисунок 13. Результаты расчета

Создание проекта «Анализ распределения потоков»

- Выбрать тип проекта «Анализ распределения потоков».
- Выбрать в качестве рамки полигон из папки с примерами в формате geojson: reach.geojson.

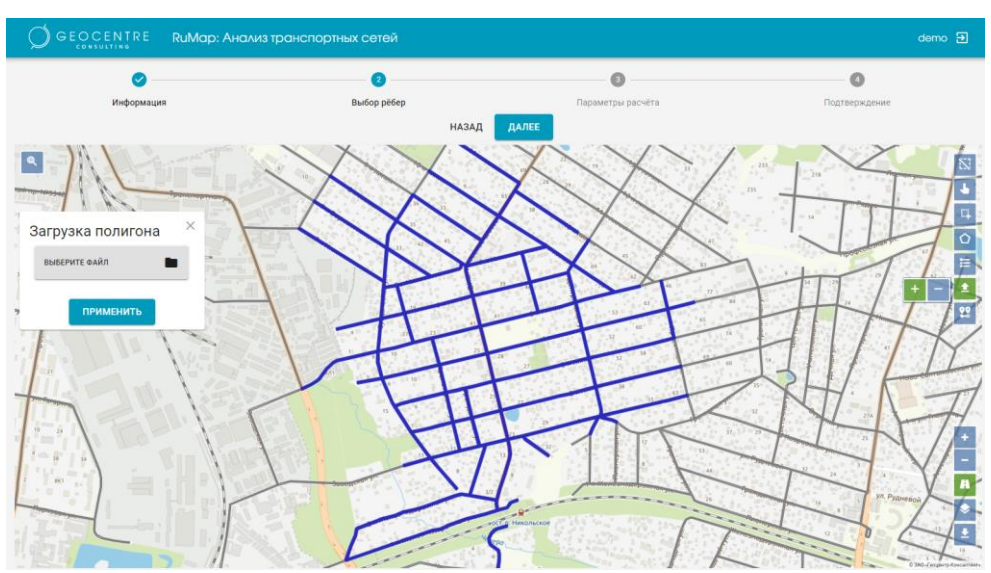

Рисунок 14.Выбранные для расчета ребра

- Нажать «Далее».
- Загрузить параметры расчета из папки Примеры-Параметры расчета: values.json.

сетей»

| Ø                                        | <b>Ø</b>                                | 0                      | 0             |
|------------------------------------------|-----------------------------------------|------------------------|---------------|
| Информация                               | Выбор рёбер                             | Параметры расчёта      | Подтверждение |
|                                          | назад                                   | ДАЛЕЕ                  |               |
| добавить Загрузить сохранить             |                                         |                        |               |
| счетный период с 01.01.2015              | no <u>31.12.2018</u>                    |                        |               |
| араметры расчёта                         |                                         | <b>Q</b> , Поиск       | ×             |
| Название                                 | Временной интервал                      | Результирующая функция | Действия      |
| сентябрь, вечерний час пик (17:00-20:00) | сентябрь, вечерний час пик (17:00-20:00 | ) Средняя скорость     | Î             |
|                                          |                                         |                        |               |

#### Рисунок 15.Параметры расчета из шаблона

- Запустить расчет.
- Дождаться, когда расчет будет закончен и проект получит статус готов.
- Нажать на название проекта, будет открыто следующее окно:

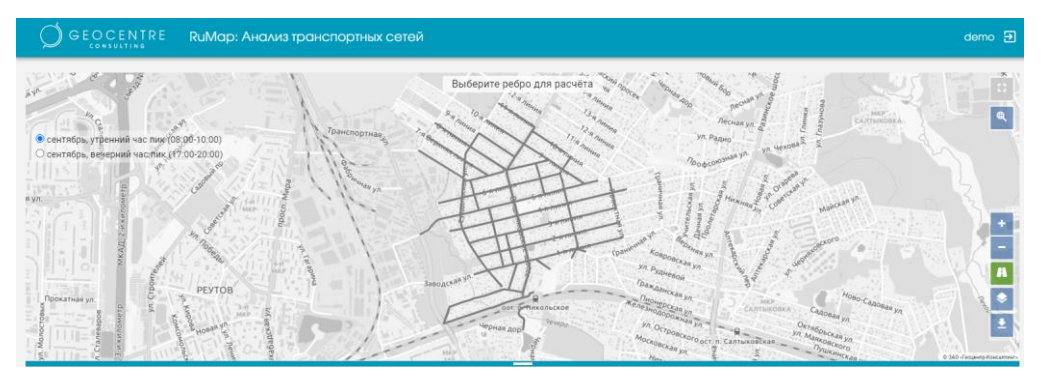

### Рисунок 16.Выбор ребра из результирующего набора ребер

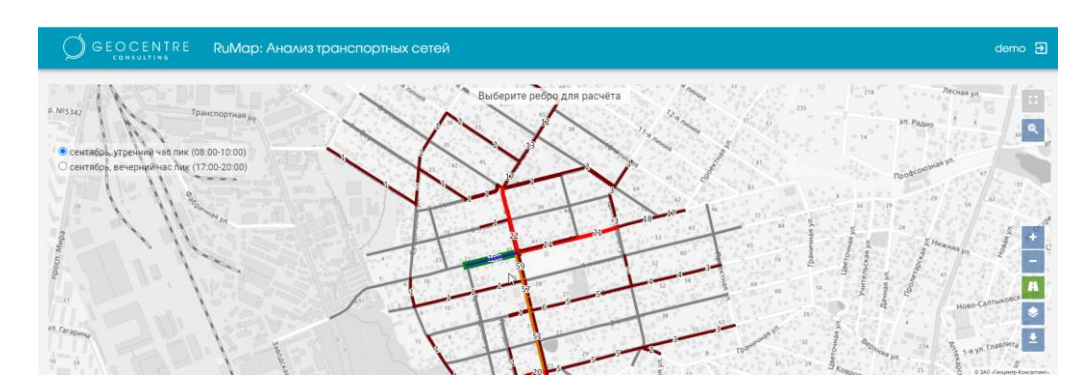

• Левой кнопкой мыши кликнуть по любому ребру.

Рисунок 17. Результа расчета относительно выбранного ребра

#### 1.3 Возможные ошибки

В случае, если пользователь неправильно ввел пароль он может закешироваться, и при последующем вводе правильного пароля может быть получено сообщение об ошибке:

сетей»

#### «Неверно введен логин или пароль»

G RuMap: Avanus transcroptnax : X +
← → C ① localhost/auth/login

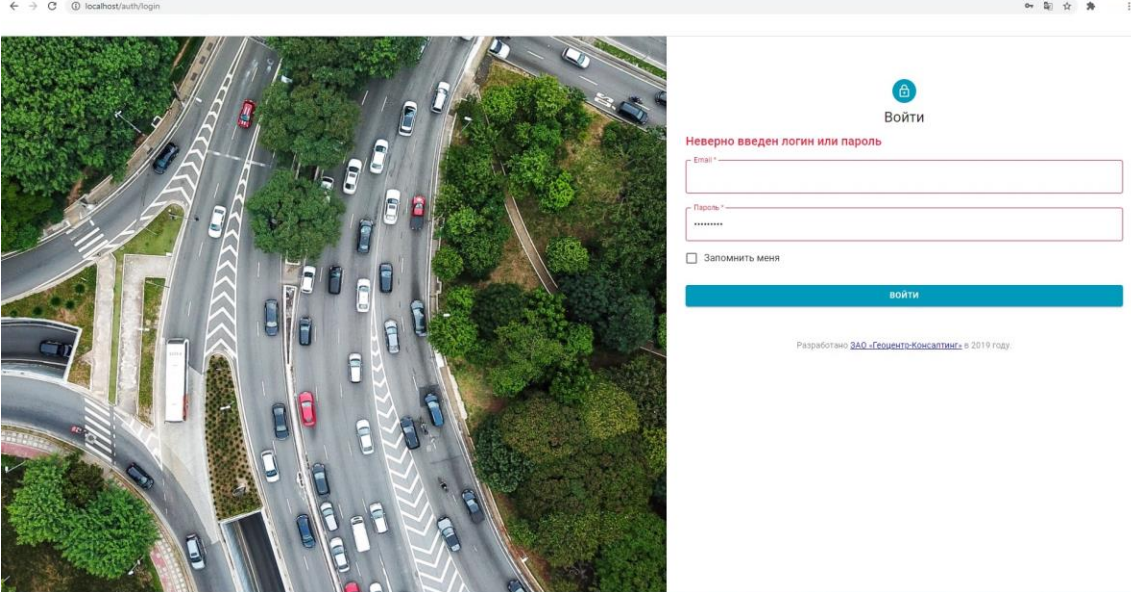

Рисунок 18. Сообщение об ошибке

Для того чтобы избавиться от ошибки, нужно очистить кэш.

Для браузера Google Chrome это можно сделать следующим образом:

1. Открыть Инструменты разработчика (Меню -> Дополнительные инструменты -> Инструменты разработчика или F12 или Ctrl + Shift +I);

- 2. В появившемся окне выбрать вкладку Сеть (Network).
- 3. Установить галочку Disable cache (Отключить кеш).
- 4. Перезагрузить страницу.
- 5. Повторно ввести логин и пароль.

Для браузера Microsoft Edge

- 1.Нажать F12.
- 2.Перейти на вкладку Сеть.

3.Установить галочку «Отключить кэш».

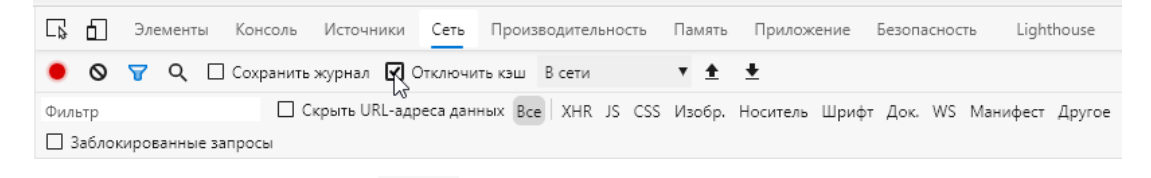

- 4.Перезагрузить страницу
- 5. Повторно ввести логин и пароль.

Для других браузеров следует также очистить кеш, перезагрузить страницу и повторно ввести логин/пароль.

### транспортных сетей»

### Список иллюстраций

| Рисунок 1.Скопировать Apache24                                      | 11 |
|---------------------------------------------------------------------|----|
| Рисунок 2.Открыть папку conf                                        | 12 |
| Рисунок 3.Открыть файл httd.conf                                    | 12 |
| Рисунок 4.Запустить VC_redist.x64                                   | 13 |
| Рисунок 5.Запустить httpd                                           | 14 |
| Рисунок 6. Вход в систему                                           | 15 |
| Рисунок 7. Главное окно Системы                                     | 15 |
| Рисунок 8. Результат расчета проекта «Анализ распределения потоков» | 16 |
| Рисунок 9. Распределение транспортных потоков                       | 16 |
| Рисунок 10.Результат расчета проекта «Анализ скорости»              | 16 |
| Рисунок 11. Выбранные для расчета ребра                             | 17 |
| Рисунок 12.Параметры расчета из шаблона                             | 17 |
| Рисунок 13. Результаты расчета                                      | 18 |
| Рисунок 14.Выбранные для расчета ребра                              | 18 |
| Рисунок 15.Параметры расчета из шаблона                             | 19 |
| Рисунок 16.Выбор ребра из результирующего набора ребер              | 19 |
| Рисунок 17. Результа расчета относительно выбранного ребра          | 19 |
| Рисунок 18. Сообщение об ошибке                                     | 20 |